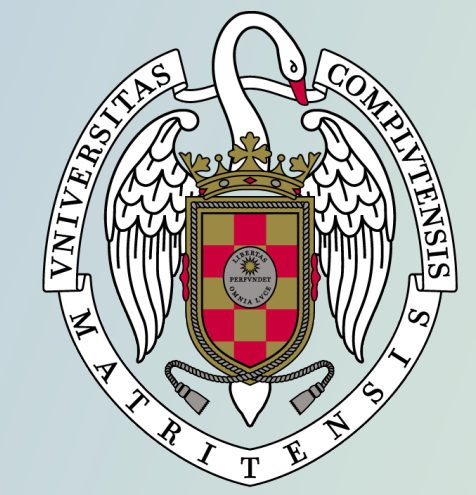

## UNIVERSIDAD COMPLUTENSE MADRID

Guía para solicitar la convalidación de estudios extranjeros a estudios de grado de la Universidad Complutense de Madrid

| C C C convalidacionestudiosextranjeros.ucm.es/authestu.php?volver=/convalidaciones/index.php&idioma=&u= |                                                                                                    |                                                                                                    |                                                                                                    |                                                                                                    |                                                                                                    |                                        | ABP                                           | * (                          | <b>()</b> : |
|----------------------------------------------------------------------------------------------------|----------------------------------------------------------------------------------------------------|----------------------------------------------------------------------------------------------------|----------------------------------------------------------------------------------------------------|----------------------------------------------------------------------------------------------------|----------------------------------------------------------------------------------------------------|----------------------------------------|-----------------------------------------------|------------------------------|-------------|
| Visualiza                                                                                               | ar: Sólo texto                                                                                                    | Normal   Grande   Pequeño   Alto c                                                                                                    | contraste                                                                                                    |                                                                                                    |                                                                                                    | Miérco                                 | oles, 7                                       | de abi                       | ril de 2021 |
|                                                                                                    |                                                                                                    | V E R S I D A D<br>IPLUTENSE<br>M A D R I D                                                                                                    | Para iniciar<br>debes entrar                                                                                               | tu solicitud de convalidación de estudios extranjeros<br>en <u>https://preinscripcionmof.ucm.es/convalidaciones/</u>                                                                                                    |                                                                                                    |                                        |                                               |                              |             |
| Conval                                                                                                  | lidación par                                                                                                    | cial de estudios extranjeros (C                                                                                                    | urso 2021/2022                                                                                                    | 2)                                                                                                    |                                                                                                    |                                        |                                               |                              |             |
| Sitio<br>No                                                                                             | web para reali<br>ombre de usu<br>Contra<br>Entrar                                                                         | zar solicitudes de convalidaciones a estu<br>ario:1<br>Iseña:                                                                                                    | udios de grados de                                                                                                    | Si no dispones de cuenta UCM, para conseguir tu contraseña debes introducir tu correo electrónico como Nombre de usuario y pinchar en el botón Entrar.                                                                                                    | a entrada supone la aceptaci<br>diciones de uso y política de<br>(leer)                                                                                | ón de<br>priva                         | las<br>cidad                                  |                              |             |
| 1                                                                                                    | Si usted tiene<br>como <b>Contra</b><br>Si usted no ti<br>externa a la u<br>mandamos, t<br>Una vez obte<br><b>cuenta</b> . | e una cuenta de correo electrónico de la<br><b>seña</b> , la que utilice para entrar en esa<br>ene una cuenta de correo electrónico de<br>Jniversidad y pulsando " <b>Entrar</b> ", el siste<br>eniendo en cuenta que cada vez que le<br>nida la <b>Contraseña</b> debe utilizarse com | Universidad Com<br>cuenta de correo.<br>e la Universidad C<br>ema le remitirá a d<br>enviamos una nue<br>no Nombre de usua | correo electrónico, ya puedes introducir e iniciar tu<br>solicitud pulsando el botón Entrar.<br>dicho correo una Contraseña. Esta acción la puede repetir si ya le hem<br>va, el sistema anula las anteriores que le hayamos enviado.<br>ario su dirección de correo electrónico, y como Contraseña la que s | orreo de la Universidad Complut<br>no <b>Nombre de usuario</b> su dire<br>os enviado una <b>Contraseña</b> y s<br><b>e le ha enviado por correo el</b> | ense d<br>ección o<br>e ha o<br>ectrói | e Madı<br>de corr<br>Ividado<br><b>nico a</b> | rid, y<br>eo<br>b la q<br>la | jue le      |

Universidad Complutense de Madrid Ciudad Universitaria - 28040 Madrid Tel. +34 914520400 convalidaciones@ucm.es © UCM 2021 Compatibilidad de navegadores

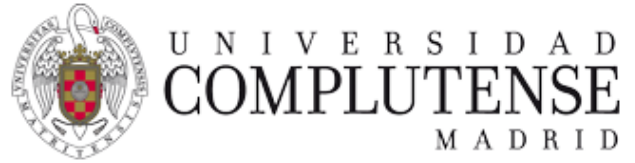

## → Salir Convalidaciones a asignaturas de estudios de grado de la UCM (Curso 2021/2022) Documentación obligatoria Datos personales Asignaturas superadas Asignaturas que solicita convalidar **Datos personales** En la primera sección de la solicitud se deben Tipo identidad:\* 22 ~ introducir los datos personales del solicitante. Identificación:\* Nombre: Codigo postal: Primer apellido:\* Provincia:\* MADRID ~ Segundo apellido: ESPAÑA País: ~ Sexo:\* 22 ~ Teléfono: Nacionalidad:\* 22 ~ Teléfono Móvil: Datos de nacimiento Fecha nacimiento:\* día 🗸 año 🗸 ~ mes \*Campos obligatorios Enviar País:\* - 22 × Una vez introducidos los datos personales, pulsa en el botón Enviar para continuar. misión Doctorado Vicerrectorado de Estudiantes le

| Convalidaciones a asignaturas de estudios de grado de la UCM (Curso 2021/2022)                                                                             | × Eliminar solicitud                     | 🗦 Salir |  |  |  |
|----------------------------------------------------------------------------------------------------|------------------------------------------|---------|--|--|--|
| En el segundo apartado, comenzaremos seleccionando el<br>país y la universidad donde hemos cursado los estudios<br>Datos perso<br>que deseamos convalidar. | 4<br>Asignaturas que solicita convalidar |         |  |  |  |
| País donde ha realizado los esturas superadas                                                                                                    |                                          |         |  |  |  |
| FRANCIA                                                                                                    |                                          | •       |  |  |  |
| Universidad donde ha realizado los estudios con asignaturas superadas                                                                                      |                                          |         |  |  |  |
| Seleccione la universidad de entre las listadas, y en caso de no estar, déla de alta                                                                       |                                          |         |  |  |  |
| sorb                                                                                                    |                                          | ٩       |  |  |  |
| INSTITUT D'ADMINISTRATION DES ENTREPRISES DE PARIS - PARIS 1 LA <u>SORB</u> ONNE                                                                           |                                          |         |  |  |  |
| SORBONNE UNIVERSITÉ                                                                                                    |                                          |         |  |  |  |
| UNIVERSITE SORBONNE NOUVELLE - PARIS 3                                                                                                    |                                          |         |  |  |  |
| No está entre las listadas. Dar de alta una nueva<br>En caso de que la universidad de procedencia<br>no aparezca en el listado, se puede añadir            |                                          |         |  |  |  |
| pinchando en <b>Dar de alta una nueva</b> .                                                                                                    |                                          |         |  |  |  |
| Nueva universidad: FRANCIA                                                                                                    | x                                        |         |  |  |  |
| Nombre:                                                                                                    |                                          |         |  |  |  |
| SORBONNE UNIVERSITE                                                                                                    |                                          |         |  |  |  |
| Crear universidad                                                                                                    |                                          |         |  |  |  |

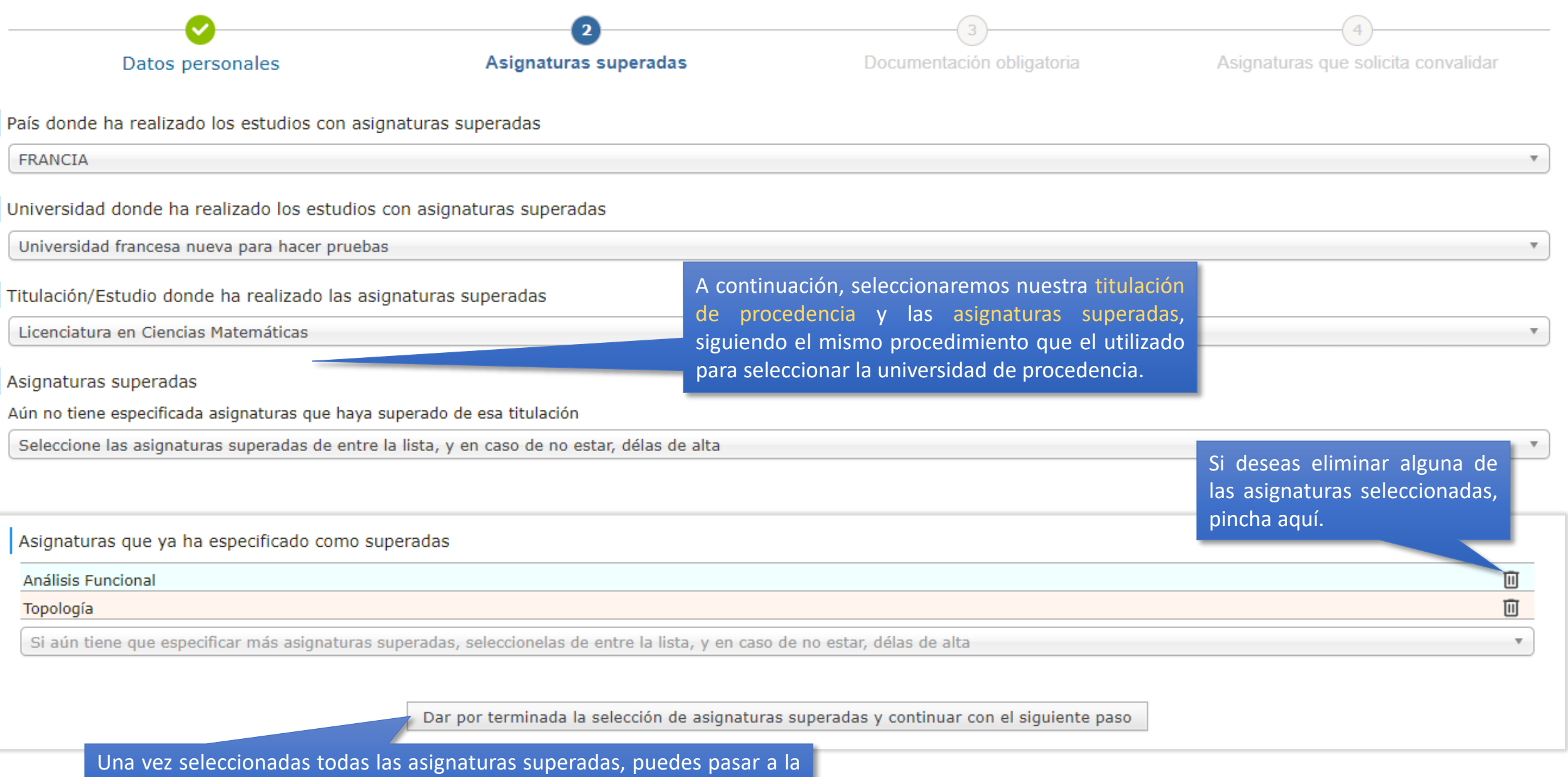

siguiente sección pinchando en el botón Dar por terminada la selección de asignaturas y continuar con el siguiente paso.

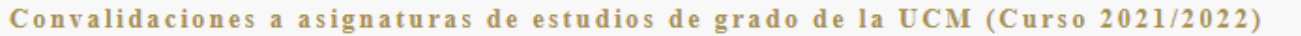

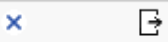

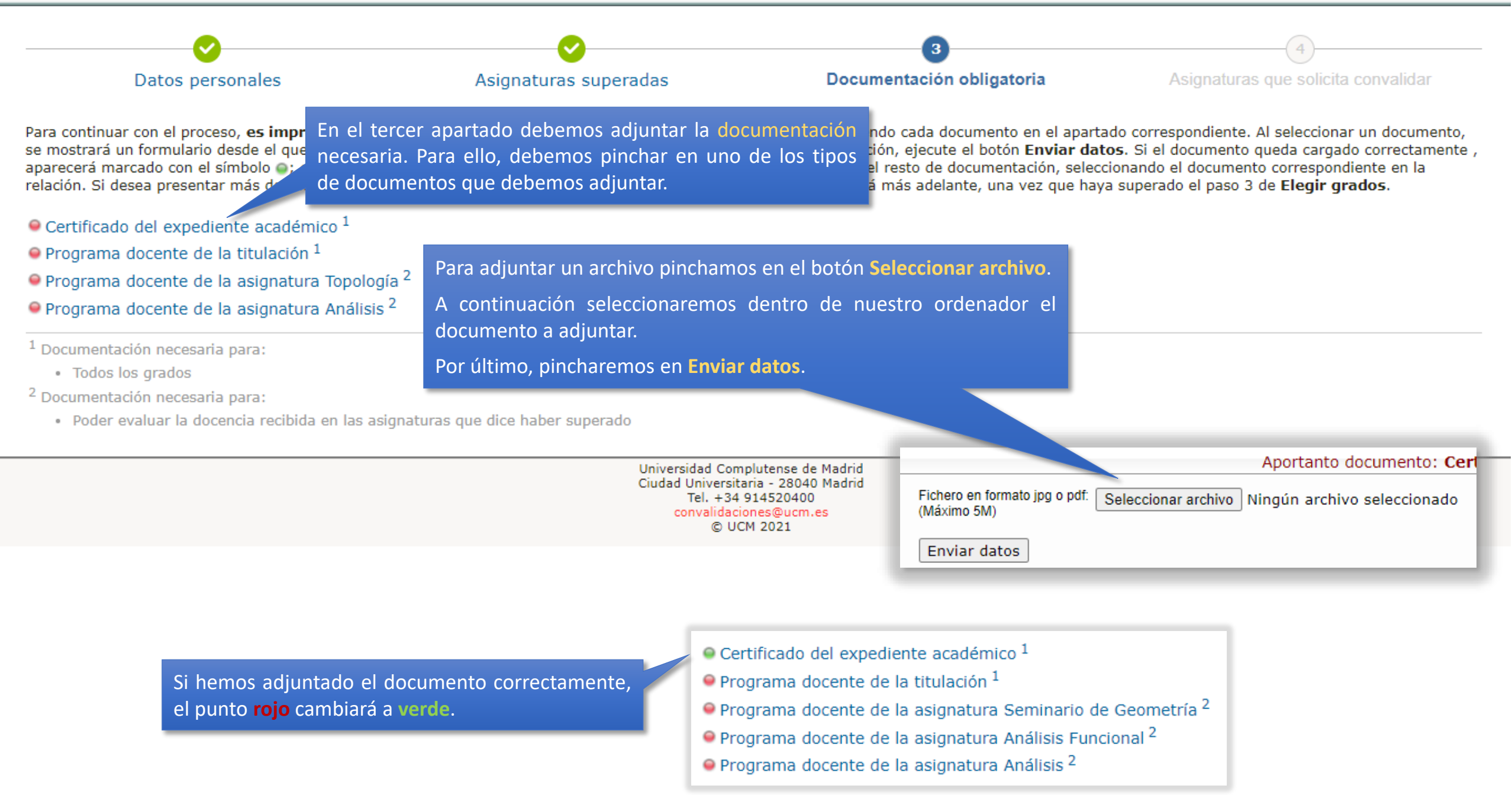

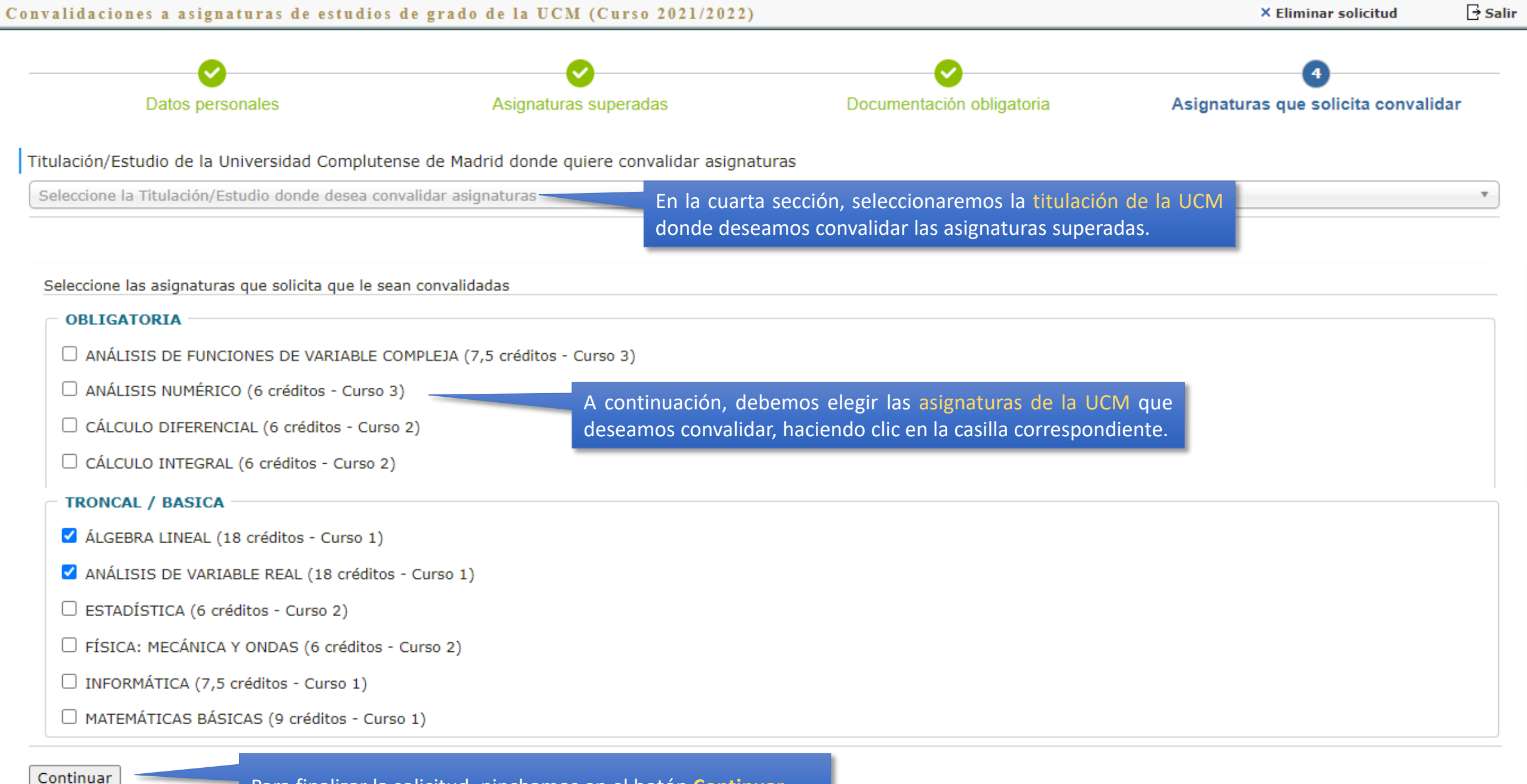

Para finalizar la solicitud, pinchamos en el botón **Continuar**.

| ulación/Estudio de la Universida     | Es posible que, <i>por requerimiento de algunos centros</i> , al clicar en una asignatura a de convalidar se nos abra la siguiente ventana. |   |
|--------------------------------------|----------------------------------------------------------------------------------------------------|---|
| RADO EN MATEMÁTICAS                  | En ella, podremos elegir la asignatura o asignaturas superadas en nuestra                                                                   |   |
| Seleccione las asignaturas que solic | ta que re sean come                                                                                                    |   |
| Selecciona las asignaturas p         | or las que envalidarla                                                                                                    | x |
| ⊃ Análisis                           |                                                                                                    |   |
| ☐ Análisis Funcional                 |                                                                                                    |   |
| <br>Cálculo de probabilidades 🥤      |                                                                                                    |   |
| Topología                            |                                                                                                    |   |
| V lopologia                          |                                                                                                    |   |
| Continuar                            |                                                                                                    |   |

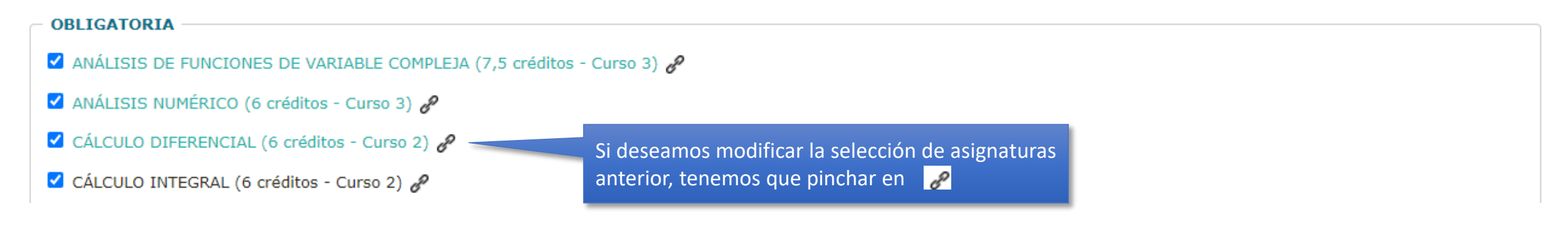

| nvalidaciones a asignaturas de estud                                                                                              | ios de grado de la UCM (Curso 2021/2022                      | ?)                                           | × Eliminar solicitud          | [ <del>]</del> s |
|----------------------------------------------------------------------------------------------------|--------------------------------------------------------------|----------------------------------------------|-------------------------------|------------------|
| Cargar documentos Documentos cargados                                                                                             | Datos personales Asignaturas superadas Asignat               | uras que solicita convalidar                 |                               | $\subseteq$      |
| Su solicitud se ha completado, no obstante,                                                                                       | si lo desea, podrá incorporar nueva docum.                   | nasta el 30 de Septiembre de 2021.           |                               | COMPLE           |
| Si lo desea, puede <b>descargar un archi</b><br>Madrid.                                                                           | vo PDF con un justificante de los datos de la solici<br>Si d | eseas modificar tu solicitud, puedes pinchar | en la Universidad Complutense | de               |
| Titulación/Estudio y asignaturas                                                                                                  | las cuales solicita su convalidació en l                     | a pestaña que contiene la información que    |                               |                  |
| <ol> <li>GRADO EN MATEMÀTICAS impartido         <ul> <li>ÁLGEBRA LINEAL</li> <li>ANÁLISIS DE VARIABLE REAL</li> </ul> </li> </ol> | ersidad Complutense de Madrid.                               |                                              |                               |                  |
| Titulación/Estudio de la Universid pinch                                                                                          | ando en <b>descargar un archivo PDF</b> .                    | naturas                                      |                               |                  |
| GRADO EN MATEMÁTICAS                                                                                                    |                                                              |                                              |                               | •                |
| Seleccione las asignaturas que solicita que                                                                                       | le sean convalidadas                                         |                                              |                               |                  |
| - OBLIGATORIA                                                                                                    |                                                              |                                              |                               |                  |
| □ ANÁLISIS DE FUNCIONES DE VARIA                                                                                                  | 3LE COMPLEJA (7,5 créditos - Curso 3)                        |                                              |                               |                  |
| 🗆 ANÁLISIS NUMÉRICO (6 créditos - C                                                                                               | urso 3)                                                      |                                              |                               |                  |
| CÁLCULO DIFERENCIAL (6 créditos -                                                                                                 | Curso 2)                                                     |                                              |                               |                  |
|                                                                                                    |                                                              |                                              |                               |                  |

Una vez resuelta la solicitud de convalidación, si volvemos a entrar en la <u>solicitud</u>, podremos ver qué asignaturas se convalidarán.

## Con

| validación parcial de estudios ext             | rso 2021/2022)   |                     |          |              | G-              | Salir                                                                                          |  |
|------------------------------------------------|------------------|---------------------|----------|--------------|-----------------|------------------------------------------------------------------------------------------------|--|
| Datos personales Asignaturas superadas         | Documentos car   | gados Asignatura    |          | cita c       | convalidar      |                                                                                                |  |
| Solicitudes realizadas en la conv              | 3 de mayo al 1   | e                   | junio de | e 2021       |                 | 1                                                                                              |  |
| Título del grados Impartido e                  | n                | Estado              |          | Razón        |                 |                                                                                                |  |
| GRADO EN MATEMÁTICAS Universidad Co            | mplutense de Mad | lrid Rechazada conv | .daciór  | n Los título | os o estudios i | ncurren en alguna causa de exclusión previstas en el art. 5: del RD 285/2004, de 20 de febrero |  |
| Listado de asignaturas que solicitó convalidar |                  |                     |          |              |                 |                                                                                                |  |
| Asignatura                                     | Créditos         | Estado              |          | Nota         | Razón           | Observación                                                                                    |  |
| ÁLGEBRA LINEAL                                 | 18.00            | No se convalida     |          |              |                 |                                                                                                |  |
| ANÁLISIS DE VARIABLE REAL                      | 18.00            | Se convalida        |          | 8.50         |                 |                                                                                                |  |
|                                                |                  |                     |          |              |                 |                                                                                                |  |

Universidad Complutense de Madrid Ciudad Universitaria - 28040 Madrid Tel. +34 914520400 convalidaciones@ucm.es © UCM 2021

Compatibilidad de navegadores